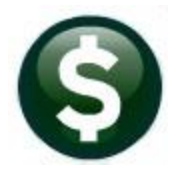

# **GENERAL LEDGER**

**CREATE NEW FISCAL YEAR IN BATCH (OVERNIGHT)** 

GL-722

This document will explain how to create a new fiscal year in batch the ADMINS Unified Community (AUC) financial system. Use this process to:

- Copy the Chart of Accounts from the old year to the new year
- $\hfill\square$  Copy the Crosswalk from the old year to the new year
- Copy the Summary Account Relationships from the old year to the new year
- Copy the General Ledger Controls from the old year to the new year
- Copy the General Ledger Controls by Account# from the old year to the new year
- Copy the Fiscal Period Table from the old year to the new year
- □ Re-build account security for the new year

#### CONTENTS

| 1 | Acce  | ess the Create New Fiscal Year (Batch) command | 1 |
|---|-------|------------------------------------------------|---|
|   | 1.1   | Submit Create New Fiscal Year                  | 1 |
|   | 1.1.1 | 1 Email Notification of Job Submission         | 2 |
|   | 1.2   | "Unsubmit" Create New Fiscal Year              | 3 |
|   | 1.2.1 | Email Notification of Cancellation             | 3 |
|   | 1.3   | Emails Sent on Completion of Process           | 3 |
|   | 1.4   | Process Complete                               | 4 |
|   |       | ·                                              |   |

## 1 Access the Create New Fiscal Year (Batch) command

From the Ledgers Menu, select Ledgers > Year-End Processing > Create New Fiscal Year (Batch)

| Ledgers             |   |                                 |
|---------------------|---|---------------------------------|
| Year-End Processing | > | Create New Fiscal Year (OnLine) |
| Unpost Processing   | > | Create New Fiscal Year (Batch)  |

The following **Steps Menu** will be presented to provide access to the process. Click on **[Submit Create New Fiscal Year]** to initiate the process. A prompt will be displayed:

### 1.1 Submit Create New Fiscal Year

When running the process, the "From" fiscal year must exist and be older than the "To" fiscal year. Only set the Current Fiscal Year to the "TO" fiscal year if the majority of processing is now taking place in the "TO" fiscal year, as this controls the account lookups used during the course of the day across all modules.

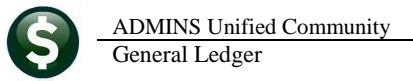

| I (AUC) 1842-Create New Fis<br>File Edit Ledgers Purcha | cal Year (Batch) [theresa]<br>se Orders Accounts Payable Fixed Assets Human Resources Bud<br>+ H 🚝 🎬 🔍 🖬 😭 🛃 🗂 | — 🗇 🗙<br>Iget Collections Tax MotorExcise MiscBilling System Favorites Help                                                                                                    |
|---------------------------------------------------------|----------------------------------------------------------------------------------------------------|----------------------------------------------------------------------------------------------------|
| Goto<br>Actions                                         | Create New Fiscal Year                                                                                         | Vear (Batch)   Date Start   End Success   and   DGER FILES   From: 2021   Yes No   Yes No   Yes No   Syles No   able: Yes   Yes No   Syles No   Ores No   Ores No   Syles No   Ores No   Ores No   Ores No   Ores No   Ores No   Ores No   Ores No   Ores No   Ores No   Ores No   Ores No   Ores No   Ores No   Ores No   Ores No   Ores No   Ores No   Ores No   Ores Ores   Ored Ores |
| Added 15-Aug-2018 By THE                                | RESA Changed 15-Aug-2018 by THERESA GLYEAREND                                                                  | UP                                                                                                    |

Figure 1 The Submit Create New Fiscal Year menu and prompt

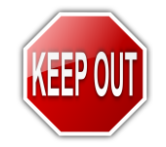

The command requires that all users be out of the General Ledger Files. Running the command in batch submits the command at 9:00 PM when users are not likely to be in the system.

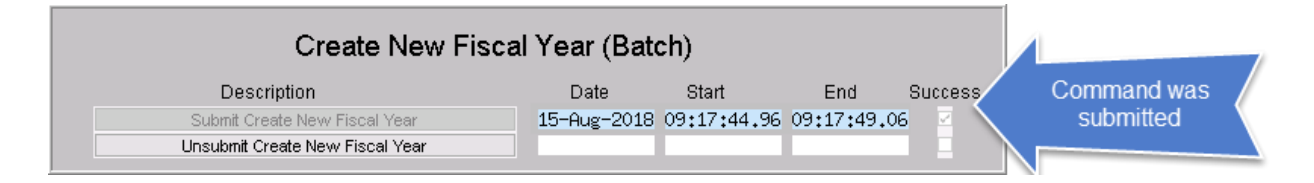

### 1.1.1 Email Notification of Job Submission

An email notification will be sent to the user running the command. The user running the command must have an email address set on the User Profile to receive the email.

GL-722

ADMINS Unified Community General Ledger

| 2 2 9                                                                                            | u → → - Create New Fiscal Year from 2021 to 2022 has been Submitted - Message (Plain Text) |                              |  |
|--------------------------------------------------------------------------------------------------|--------------------------------------------------------------------------------------------|------------------------------|--|
| File                                                                                             | Message                                                                                    | ∞ 😮                          |  |
| Extra line                                                                                       | e breaks in this message were removed.                                                     |                              |  |
| From:                                                                                            | aucdev@admins.com                                                                          | Sent: Wed 8/15/2018 12:13 PM |  |
| To:                                                                                              | 🗄 aucauto; Paul Pedro                                                                      |                              |  |
| Cc:                                                                                              | FROM" and "TO" F                                                                           | ·Y ]                         |  |
| Subject:                                                                                         | Create New Fiscal Year from 2021 to 2022 has been Submitted                                |                              |  |
| -                                                                                                |                                                                                            |                              |  |
| The Create New Fiscal Year process was submitted on 15-Aug-2018 and will copy FY 2021 to FY 2022 |                                                                                            |                              |  |
| 16                                                                                               | henittad this ana saas in Ferrer, Click Unsubmit atom                                      |                              |  |
| ii you su                                                                                        | britted this process in Error, Click Onsubritt step                                        | ≡                            |  |
|                                                                                                  |                                                                                            |                              |  |
|                                                                                                  |                                                                                            |                              |  |
| ** Do no                                                                                         | at ranky to this amail massage as it was system generated                                  |                              |  |
| via tho                                                                                          | ADMINS Unified Community (ALIC) System **                                                  |                              |  |
| via trie                                                                                         | Abivitinos offined continuinty (AOC) system                                                |                              |  |
|                                                                                                  |                                                                                            |                              |  |
|                                                                                                  | ucdev@admins.com                                                                           |                              |  |
|                                                                                                  | add C danning com                                                                          |                              |  |

Figure 2 Email notification citing the date the command was submitted, the FY affected, and instructions

## 1.2 "Unsubmit" Create New Fiscal Year

If the new fiscal year should not be created, use the **[Unsubmit Create New Fiscal Year]** button.

### 1.2.1 Email Notification of Cancellation

An email confirmation will be sent notifying the user running the command that the **Create New Fiscal Year** action was cancelled.

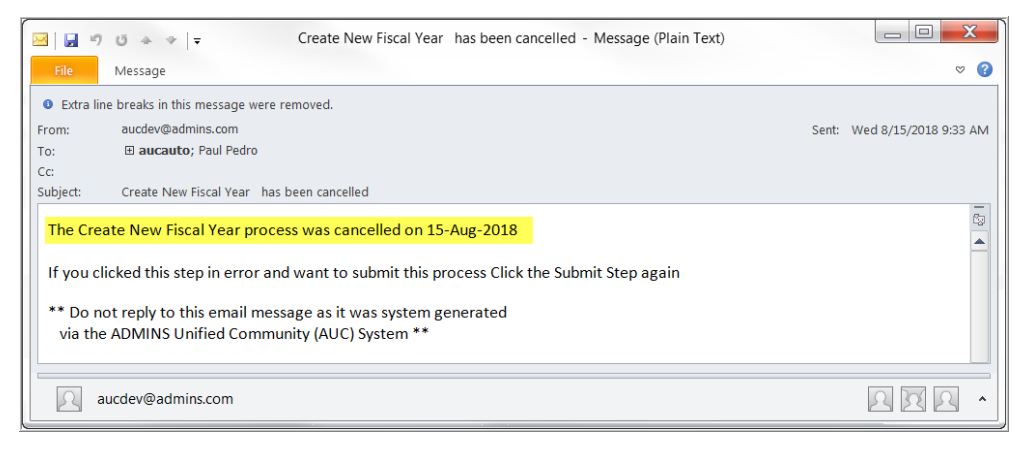

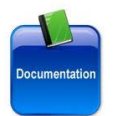

For more information about creating the new Fiscal Year and the reports that are generated, please see GL–720, Create New Fiscal Year (Copy Accounts and Tables).

## **1.3** Emails Sent on Completion of Process

Two emails will be sent to the user submitting the command when the process finishes. The first will notify the user that the process has completed successfully.

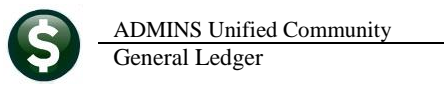

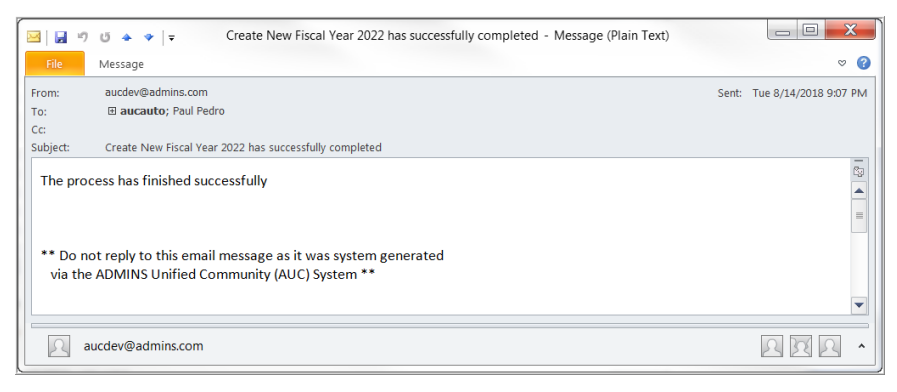

The second will contain a zip archive of the reports that were created during the process:

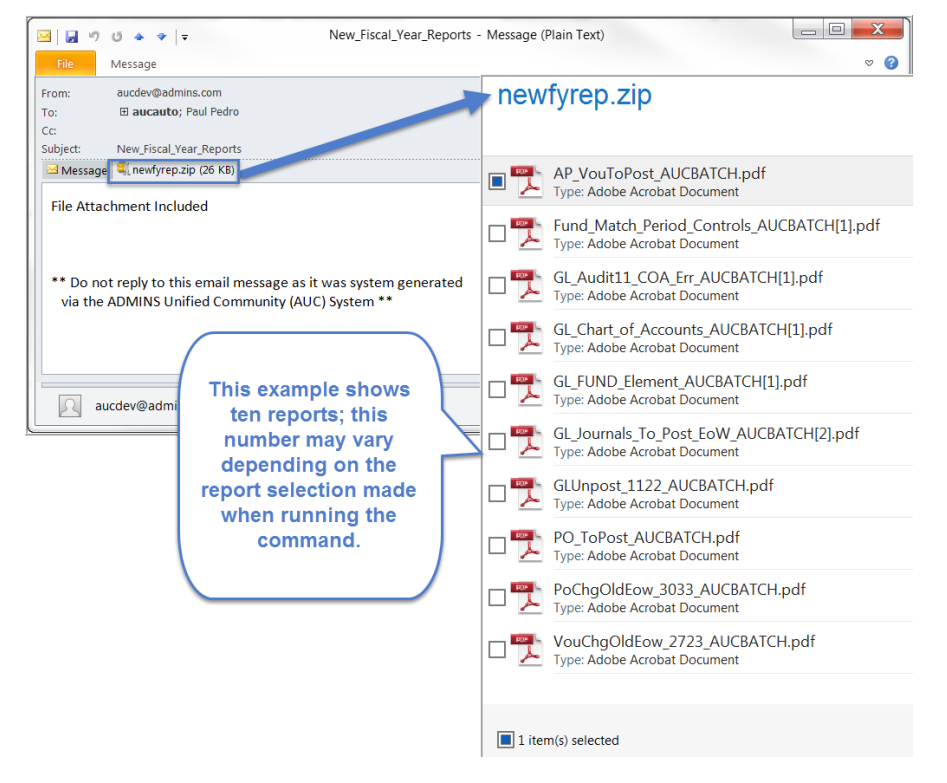

#### **1.4 Process Complete**

Once the emails are received, the "TO" fiscal year accounts and tables will be available for use. This updates only the **LIVE** system; to have the new fiscal year available in **TRAINING**, request that it be updated by contacting <u>support@admins.com</u>.